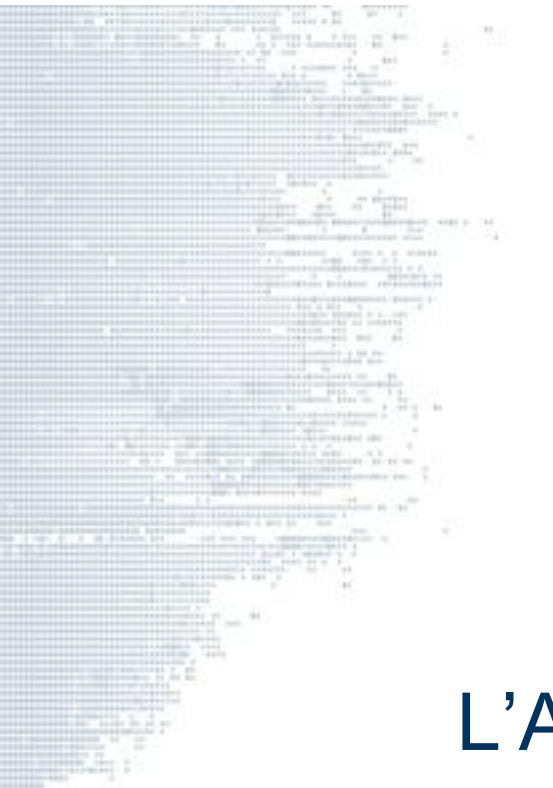

# L'Archive ouverte de l'UPJV

Connaître et utiliser le portail HAL UPJV

Formation UPJV

19 novembre 2021

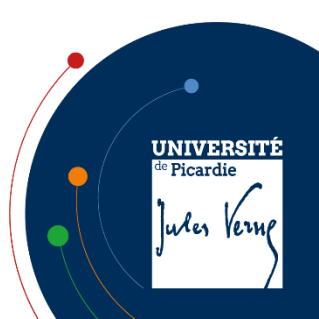

#### Qu'est-ce que le Libre Accès ?

Selon l'Initiative de Budapest pour l'Accès Ouvert à la littérature scientifique (2002) :

« Par "accès libre" à cette littérature, nous entendons sa mise à disposition gratuite sur l'Internet public, permettant à tout un chacun de lire, télécharger, copier, transmettre, imprimer, chercher ou faire un lien vers le texte intégral de ces articles [...], ou s'en servir à toute autre fin légale, sans barrière financière, légale ou technique autre que celles indissociables de l'accès et l'utilisation d'Internet. » (Source : Libre Accès à l'IST, INIST).

Objectifs du libre accès (Marin Dacos) :

- Diffuser rapidement
- Permettre une communication la plus large possible

3 principes fondamentaux :

- Accessibilité de toute la littérature scientifique
- Pérennité : accessibilité garantie sur le long terme par le recours à des formats de diffusion et des protocoles communs permettant l'interopérabilité des contenus
- Gratuité d'accès : condition clé de l'accessibilité des travaux scientifiques

Utilisation et réutilisation des contenus dans le respect du droit d'auteur

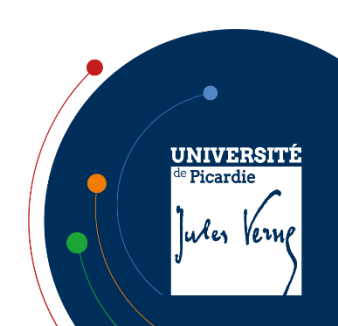

#### Accès ouvert ou accès libre ?

#### Définition

Open access : accès libre, immédiat, permanent et en ligne aux articles scientifiques revus par les pairs

Accès ouvert : accès public sur internet de manière gratuite. Contenu sous droits

**OPEN** 

# ACCESS

Accès libre : accès public + licence permettant la réutilisation dans certaines conditions : par exemple licence Creative Commons

Source : Christine Ollendorf, « Open Access : définitions ... »

UNIVERSITÉ de Picardie Jules Verme

### L'Open Access en quelques dates

#### 1991 : arXiv

1<sup>ère</sup> archive ouverte, arXiv.org, créée dans la communauté des physiciens

#### 1999-2001 : OAI-PMH

- Protocole commun OAI-PMH (Open Archive Initiative Protocol for Metadata Harvesting) pour une interopérabilité des archives ouvertes
- 2001 : création de HAL

#### 2002 : Déclaration de Budapest (Budapest Open Archive Initiative) :

- Promotion du libre accès aux connaissances scientifiques
- Voie dorée et voie verte

#### 2003 : Déclaration de Berlin

- Premiers engagements institutionnels (CNRS...)
- 2006 : en France, « Protocole d'accord en vue d'une approche coordonnée, au niveau national, pour l'archivage ouvert de la production scientifique »
- 2009 : COAR (Confederation of Open Access Repositories)
- 2012 : recommandation de la Commission Européenne sur le Libre accès
- 2016 : en France, Loi pour la République numérique
- 2018 (juin) : Programme Horizon Europe
  - « Le principe de 'science ouverte' deviendra le mode opératoire d'Horizon Europe, et exigera un accès ouvert aux publications et aux données »

2018 (4 juillet) : 1er Plan national pour la Science ouverte

2018 (septembre) : lancement de « <u>cOAlition S</u> »

2021 : <u>2e Plan national pour la Science ouverte</u>

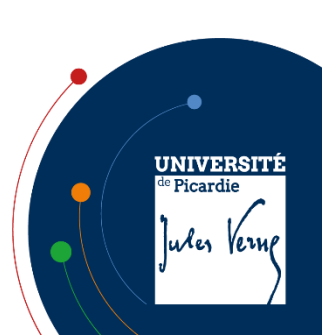

#### Qu'est-ce qu'une Archive ouverte ?

Les Archives Ouvertes (Open Archive) :

- Réservoirs d'articles, de textes scientifiques...
  - Auto-archivés : libre dépôt par les chercheurs
  - En accès libre et gratuit
  - Avec des logiciels libres
  - Accessibles sur des moissonneurs OAI comme

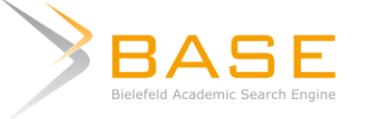

Un nouveau modèle de communication scientifique :

- Alternative au monopole des revues
- Libre diffusion des résultats de recherche

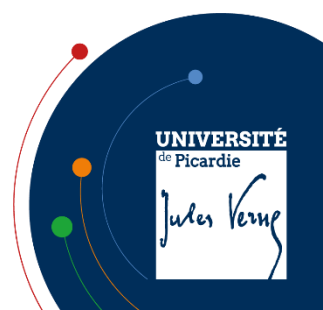

#### Les modèles économiques des revues

Revues sur abonnement :

 Modèle historique, appelé modèle <u>lecteur-payeur</u>. Une institution ou un particulier s'abonne pour recevoir la revue sous forme imprimée ou en ligne. Dans ce type de revue, l'auteur.e paie souvent des frais de publication (pour photo couleur par exemple).

#### Revues nativement en Open Access :

 Modèle créé au début des années 2000 afin que les contenus soient accessibles à tous sans la barrière payante que représentent les frais d'abonnement. Le premier dans cette voie a été *Public Library of Science* avec les revues de la série *PLoS*. Ces revues sont très souvent financées par les auteurs qui paient des APC (*Article Processing Charge*) pour publier. C'est le modèle <u>auteur-payeur</u>.

Revues hybrides :

- Revues sur abonnement qui font payer aux auteurs des APC pour que leur article soit publié en Open Access. Dans ce modèle, une institution paie 2 fois : pour lire (abonnement) et pour publier (APC). Il est donc recommandé d'éviter de payer des frais d'Open Access dans les revues hybrides, sachant que le dépôt dans HAL place d'emblée l'article en Open Access.
- Attention : certains éditeurs de revues hybrides proposent de publier sous une licence OA particulière (ex. Elsevier User License) qui permet la lecture gratuite mais pas la réutilisation, bien que vous ayez payé des APC.

uter Ver

#### Pourquoi publier en Open Access ?

Pour combattre l'inflation des coûts :

- Les budgets des bibliothèques universitaires stagnent ou diminuent (de 2012 à 2014, les budgets documentaires ont diminué de 3,3 %).
- Le coût des abonnements aux ressources documentaires électroniques et imprimées augmente considérablement :
  - De 2002 à 2014, les dépenses de documentation électronique ont augmenté de 458 %.
  - De 1986 à 2004, le prix des revues a augmenté de 273 %.

Pour éviter à la recherche publique le double paiement :

- Paiement public de la recherche scientifique
- Paiement public de l'accès au contenu, via la souscription aux bases de données.

Source : NGUYEN Claire, « Les bibliothèques universitaires se désabonnent », *Documentaliste-Sciences de l'Information,* vol. 51, n°3, 25 septembre 2014, p.9-11.

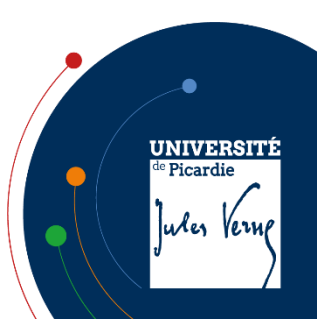

#### **Contexte** national

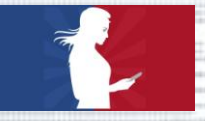

Loi pour une République numérique Loi 2016-1321 du 7 octobre 2016

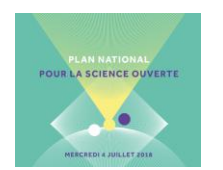

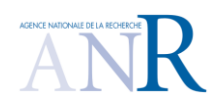

UNIVERSITÉ de Picardie

ules Vern

Avec <u>la loi pour une République Numérique</u>, la France s'inscrit depuis 2016 dans une véritable politique pour la science ouverte. La loi

- Donne un droit inaliénable à l'auto-archivage dans les archives ouvertes ;
- Concerne les publications produites au moins à 50% sur fonds publics ;
- Couvre toutes les publications scientifiques publiées dans un périodique paraissant au moins une fois par an (<u>ce qui exclut les ouvrages</u>);
- Permet le dépôt de la version intégrant les corrections par les pairs mais pas la version éditeur publiée sur son site (Version of Record);
- Fixe l'embargo après lequel la publication peut être mise à disposition, à 6 ou 12 mois à compter de la date de publication électronique.

Le Plan National pour la science ouverte

En juillet 2021, le MESRI lance le 2<sup>e</sup> <u>Plan national pour la science ouverte</u> dont le premier axe est la généralisation de l'accès ouvert aux publications, avec pour objectif 100 % de publications en AO en 2030.

La politique de l'Agence nationale pour la recherche

- Depuis 2019, le dépôt dans HAL est obligatoire. La publication en revue et ouvrage Open Access est recommandée.
- L'ANR s'est dotée d'un portail fin 2020 (HAL-ANR), qui regroupe les publications financées.

#### Contexte européen

Programme cadre HORIZON EUROPE (2021-2027) Le changement est important par rapport au précédent programme H2020

- Le dépôt obligatoire de l'article en archive ouverte est assorti de deux nouvelles exigences :
  - il doit être placé sous licence CC-BY.
  - I'article doit être disponible sans embargo
- Pour que les APC dans les revues hybrides continuent à être pris en charge, la revue doit faire l'objet d'un « accord de transformation ». Dans la phase de transition actuelle, cela passe par la signature de conventions entre consortiums de bibliothèques et éditeurs.
- Les frais de publications devront être transparents et raisonnables, afin de refléter les services proposés par les éditeurs.
- Création d'une plateforme de publication : <u>Open Research Europe</u>
   En publiant sur cette plateforme, les chercheurs sont en conformité avec la politique européenne.
   Les articles sont accessibles en ligne dès la version de prépublication et le *peer-reviewing* est ouvert ; les articles ayant été corrigés par les pairs seront disponibles sur les bases de données et les archives ouvertes.

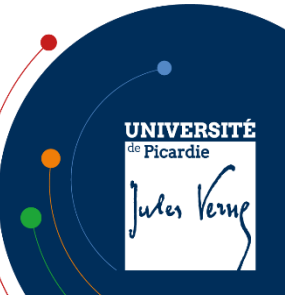

#### Avantages de déposer dans HAL

Des atouts pour les chercheurs :

- Gagner du temps de saisie
- Pour améliorer la visibilité des publications et accroître leur taux de citation
- Pour être protégé contre la plagiat (paternité et horodatation)
- Pour archiver les publications de manière pérenne : chaque fichier déposé dans HAL est archivé au CINES, le Centre Informatique National de l'Enseignement Supérieur, à Montpellier. Le CINES assure la migration des formats et des supports, imposée par les évolutions technologiques.
  - Alimenter un CV et créer un lien de ses publications vers n'importe quel site web ou blog

Des atouts pour les laboratoires :

- HAL permet de créer des collections dédiées à la production d'une unité, d'un projet de recherche ou pour une revue
- À ces collections sont associées des services (un site web spécifique, des statistiques)

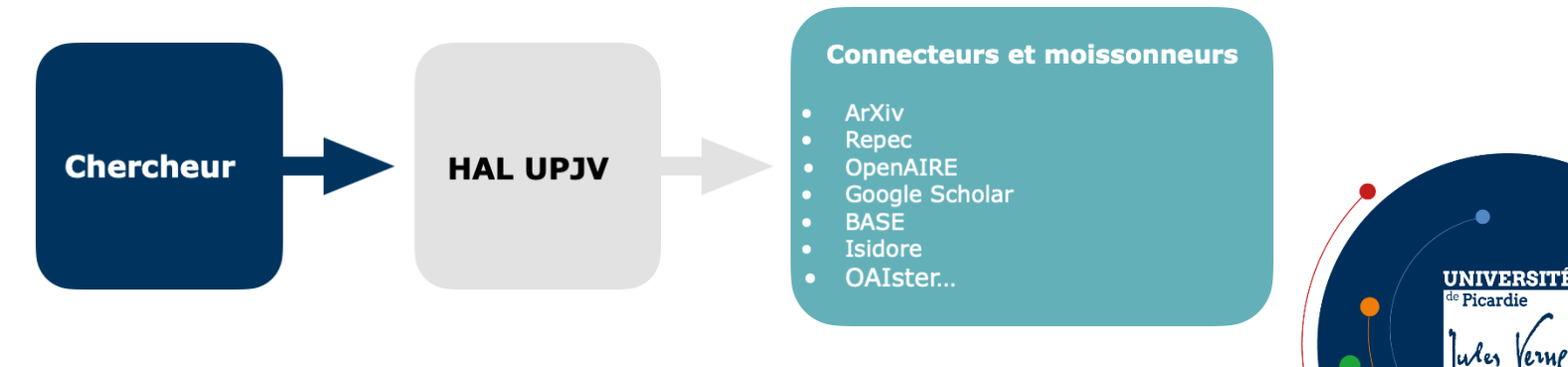

#### Quels types de documents peut-on déposer dans HAL ?

Pré-publications, post-publications :

- Publications dans des revues à comité de lecture
- Conférences invitées dans des congrès
- Proceedings à comité de lecture
- Publications dans des revues sans comité
- Communications à des congrès, symposium
- Séminaires, workshops
- Ouvrages et chapitres d'ouvrage
- Brevets
- Thèses, HDR, cours

Autres types de « documents » pouvant faire l'objet d'un dépôt :

- Images, photographies, dessins, gravures, plans
- Enregistrements sonores
- Enregistrements vidéo
- Cartes

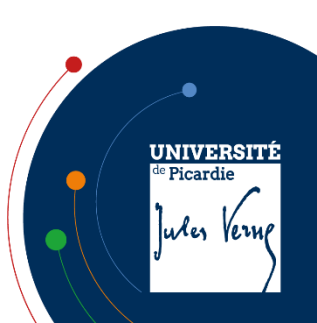

#### Quelle(s) version(s) déposer dans HAL ?

 La première version d'un article scientifique est appelée <u>prépublication</u>, submitted version ou preprint. Le texte de l'article est envoyé à l'éditeur de la revue choisie. S'il est accepté, des pairs (*peer-reviewers*) sont désignés par le comité éditorial pour le relire. Très souvent, des modifications sont demandés aux auteurs. La version finale, intégrant toutes les modifications demandées, est appelée <u>manuscrit auteur accepté pour publication</u> (MAA) / Author's Accepted Manuscript (AAM) ou encore postprint.

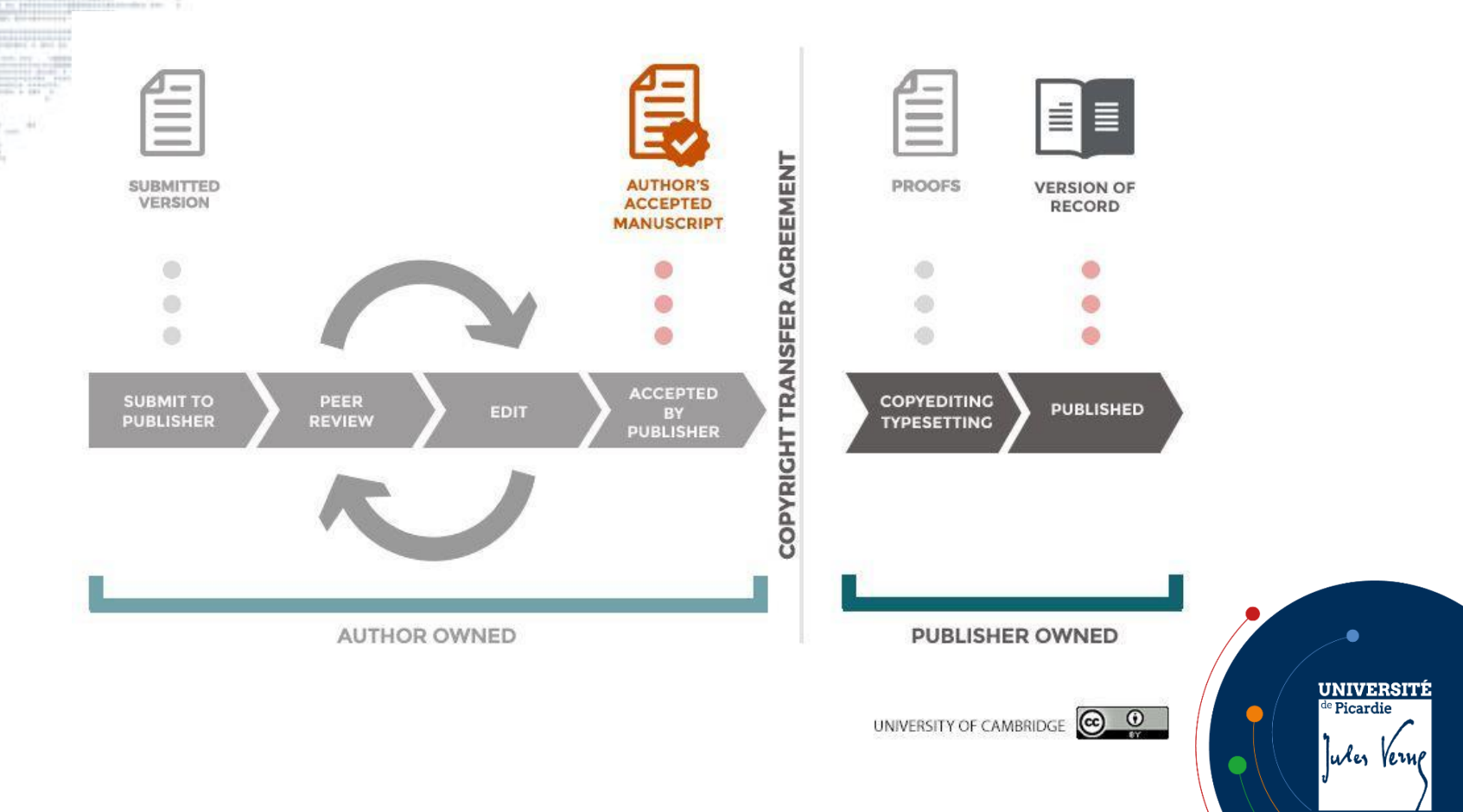

#### Créer son compte HAL

Sur <u>HAL UPJV</u>, cliquer sur le bouton « Connexion » et suivre les instructions du formulaire.

- Le login n'est pas modifiable
- Le compte est valable sur HAL, Sciencesconf et Episciences

Sur son compte (mon espace > mon profil) on peut modifier les préférences de dépôt, notamment :

- Enregistrer les domaines thématiques des publications
- S'ajouter comme auteur des documents déposés et préciser ses affiliations

| M'ajouter comme auteur                  | Doit-on vous associer automatiquement comme auteur de vos nouveaux dépôts ?                                                                                                    |
|-----------------------------------------|----------------------------------------------------------------------------------------------------|
|                                         | 📀 Oui 🔿 Non                                                                                                    |
| Affiliation(s)                          | Veuillez saisir le nom ou l'acronyme de votre laboratoire et le sélectionner dans la liste                                                                                                    |
|                                         | virologie moléculaire et vaccino                                                                                                    |
| Affilier les auteurs<br>automatiquement | Virologie Moléculaire et Vaccinologie / Molecular Virology and Vaccinology<br>(2018)<br>Institut Pasteur [Paris]                                                                                      |
| •                                       | Virologie moléculaire et Vaccinologie<br>(→ 2017)<br>Institut Pasteur (Peris)                                                                                                    |
|                                         | Cons Centre Factional de la Recherche ScientifiqueURA305     Virologie moléculaire et la accinetolie de la Recherche ScientifiqueURA3015     CRRS Centre National de la Recherche ScientifiqueURA3015 |
|                                         | Enregistrer les modifications                                                                                                    |

Sélectionner une forme verte, forme en cours des unités ; les formes jaunes n'existent plus et les rouges ne sont pas validées.

Lors des dépôts ultérieurs, ces informations seront remplies automatiquement. Elles sont modifiables à tout moment.

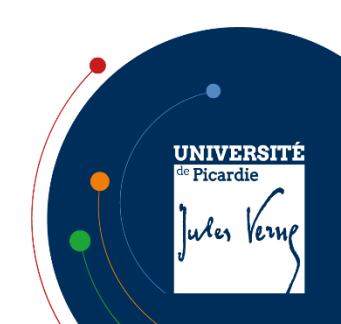

## Créer son IDHAL

#### Qu'est-ce qu'un IDHAL ?

- L'IdHAL est l'identifiant unique d'un auteur propre à l'archive ouverte HAL.
- Celui-ci n'est pas créé automatiquement, chaque auteur a la responsabilité de la création de son IdHAL.

*N.B.* Ne pas confondre l'IdHAL qui identifie en tant qu'auteur de publication et le <u>compte utilisateur</u> qui permet de s'authentifier dans HAL.

#### Pourquoi créer un IDHAL ?

- À partir du moment où on a créé son IdHAL, une « forme auteur préférée » y sera associée et automatiquement ajoutée aux nouvelles publications déposées. L'IdHAL permet :
  - De lever les ambiguïtés de nom
  - De donner la propriété d'un dépôt fait par quelqu'un d'autre et dont on est co-auteur
  - De faciliter l'extraction de sa bibliographie à partir de HAL
  - De générer un CV HAL
  - Une synchronisation avec d'autres identifiants (ORCID, ResearcherID, Scopus Author ID...)
- L'IdHAL permet de regrouper les différentes formes sous lesquelles le nom a pu être saisi dans les publications et de gérer les problèmes suivants :
  - homonymies
  - changements de noms au cours de la carrière
  - utilisation ou non d'initiale pour le prénom
  - fautes variées (fautes de frappe, caractères spéciaux, noms composés...)

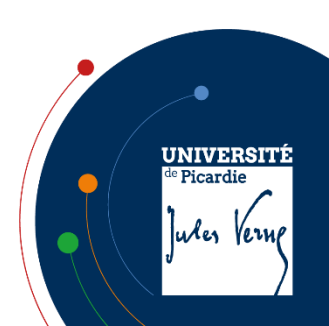

### Créer son IDHAL

L'identité numérique du chercheur :

 HAL permet grâce à l'identifiant IdHAL de se construire une identité numérique univoque. On peut aussi utiliser l'IdHAL pour créer son CV. Documentation : <u>IdHAL et CV</u>

Créer un IDHAL :

- Il faut avoir au minimum une publication affiliée à son nom dans HAL. Dans HAL UPJV, aller dans le menu Mon Espace/Mon Profil, puis dans l'espace "Information sur mon profil HAL" et cliquer sur :
   Créer mon IdHAL
- Par défaut l'IdHAL prend la forme "prenom-nom". On peut conserver cette forme, ou la modifier. Elle ne doit comporter ni caractères spéciaux, ni espaces, ni majuscules. Cette forme doit être explicite car elle permettra de générer une URL qui renverra directement vers la liste de publications (ou vers le CV s'il existe).
- Attention une fois enregistré, l'IdHAL ne sera plus modifiable. En créant son IdHAL, on choisit sa « forme auteur préférée », c'est-à-dire celle qui apparaitra dans les futurs dépôts.

Comment regrouper ses publications sous son IDHAL ?

- Il est important de rapatrier sous son IdHAL toutes les formes auteurs et les publications déjà déposées, afin que l'interrogation par l'IdHAL trouve toutes les publications.
  - 1. Chercher ses différentes formes auteurs ;
  - 2. Désélectionner les articles rattachés à la forme auteur qui ne sont pas les siennes ;
  - 3. Ajouter la forme auteur avec les articles sélectionnés ;
  - 4. Revenir sur l'IdHAL une fois par an pour voir si de nouvelles formes n'ont pas été recréées.

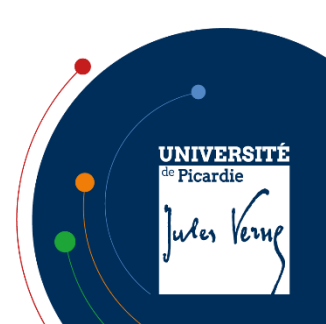

## Lier son IDHAL à un ORCID ID

 <u>ORCID</u> est une organisation internationale à but non lucratif qui gère un répertoire central d'identifiants chercheurs permettant des liens transparents et fiables entre les chercheurs, leurs contributions et leurs affiliations. L'ORCID ID est un identifiant numérique pérenne qui identifie de manière univoque un chercheur et référence et regroupe ses travaux scientifiques issus de différentes plateformes de dépôt telle que HAL, ou de divers sites de publication.

Compléter son ORCID avec ses dépôts HAL :

- Il est possible de renseigner son profil ORCID avec ses dépôts HAL : dans le menu HAL « Mon espace / Envoyer des documents vers ORCID »
- Puis s'authentifier avec son ORCID ID, pour autoriser le transfert depuis HAL (à faire une fois) :

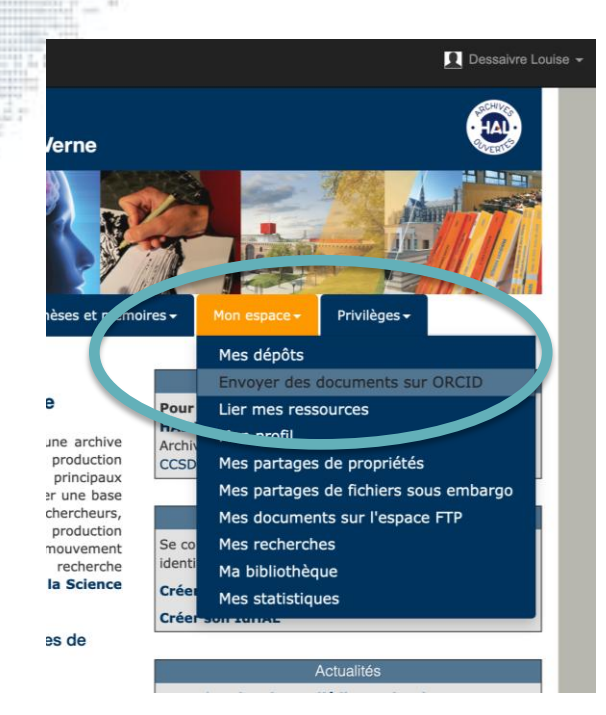

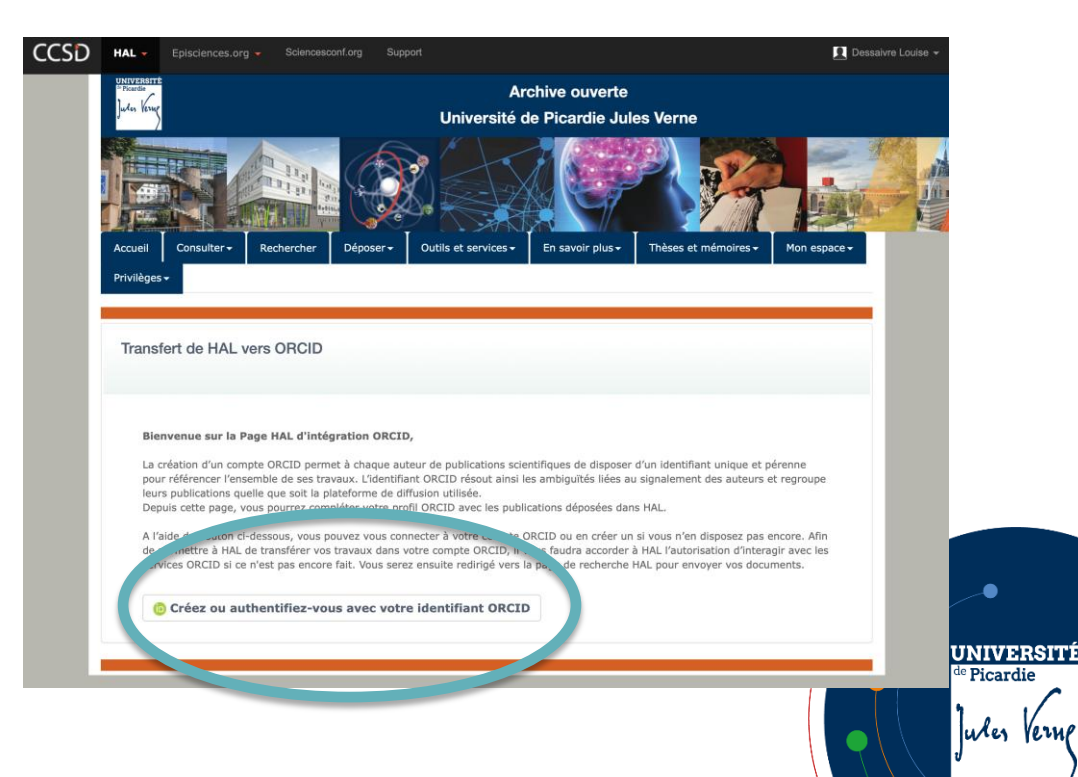

#### Lier son IDHAL à son ORCID ID

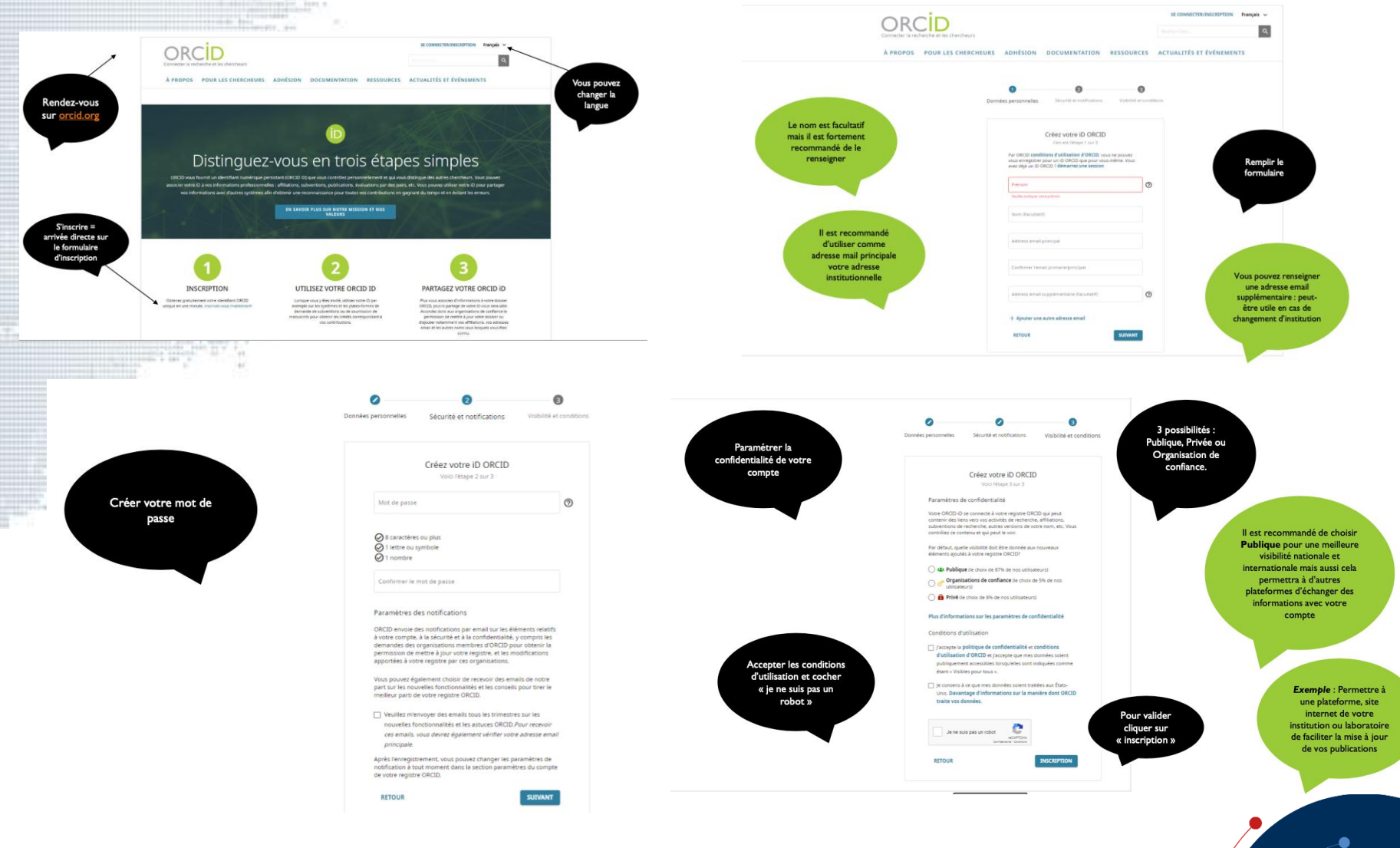

#### UNIVERSITÉ

uter Vernp

de **Picardie** 

### Lier son IDHAL à son ORCID ID

Compléter son ORCID avec ses dépôts HAL :

- Cliquer sur « Ajouter des travaux » puis cliquer sur « HAL » :

|                                                                                                    |                                                               |                                                                             |                                                     |                        |                        | 14       |
|----------------------------------------------------------------------------------------------------|---------------------------------------------------------------|-----------------------------------------------------------------------------|-----------------------------------------------------|------------------------|------------------------|----------|
| ✓ Travaux (3 of 3) 3                                                                                    |                                                               |                                                                             |                                                     | outer des travaux      | Exporter les travai    | ux 11    |
| IMPORTER TRAVA<br>ORCID a travaillé avec de nombreux orga<br>Choisissez l'un des assistants importation | Nasque Masque<br>nismes membres pour<br>s pour commencer. Plu | er les liens vers les tra<br>rendre facile de conr<br>us d'informations sur | avaux<br>necter votre O' ca<br>r la création de lie | ns vers les travaux    | nformations de leurs o | dossiers |
| Type de travail                                                                                         | ÷                                                             | Aire géographiqu                                                            | ue                                                  | \$                     |                        |          |
| Airiti<br>Enables users to import metadata fror                                                         | n Airiti, including jou                                       | rnal papers, proce                                                          | dings, dissertati                                   | ons, and books. Sch    | olars can easily colle | à        |
| BASE - Bielefeld Academic Search En<br>BASE is one of the world's most volum                            | i <b>gine</b><br>iinous academic sear                         | rch engivies. It searc                                                      | hes metadata a                                      | bout more than 100     | million documents f    |          |
| Crossref Metadata Search<br>Import your publications from Crossre                                       | f's authoritative, ۲ al                                       | olisher-supplied me                                                         | tadata on over 7                                    | 70 million scholarly j | ournal and conferen    |          |
| DOE / OSTI<br>Search over 3 million energy and basic                                                    | : science research re:                                        | sult records from th                                                        | e US Departmer                                      | nt of Energy (DOE) a   | nd predecessor age.    |          |
| DataCite<br>Enable the DataCite Search & Link a d                                                       | Auto-Update service                                           | es. Search the Data0                                                        | Cite Metadata St                                    | ore to find your rese  | earch datasets, imag   | •••      |
| Deutsche Nationalbiblioth ek (DNB)<br>Search the catalogue of the German N                              | lational Library (DNB                                         | ) by your name and                                                          | l link your public                                  | ations to your ORCI    | D record. The Germ.    |          |
| Europe PubMed Central<br>Europe PubMer Central (Europe PMC)                                             | offers this tool to er                                        | able you to link any                                                        | ything in Europe                                    | PMC to your ORCID      | . Europe PMC conta     | i        |
| HAL                                                                                                    | tructure readman a                                            | nd of the National                                                          | Plan for Open                                       | Science HAL is the     | multi disciplinany o   | 202.25   |

Part of the anistry's research infrastructure roadmap and of the National Plan for Open Science, HAL is the multi-disciplinary open archive crossen by the whole French scientific and university community for the dissemination of knowledge. It is both a unique repository and an application, a shared platform for institutional archives, disciplinary repository and electronic theses. UNIVERSITÉ de Picardie Jules Verne

Trier

### Lier son IDHAL à son ORCID ID

#### Résultat côté HAL :

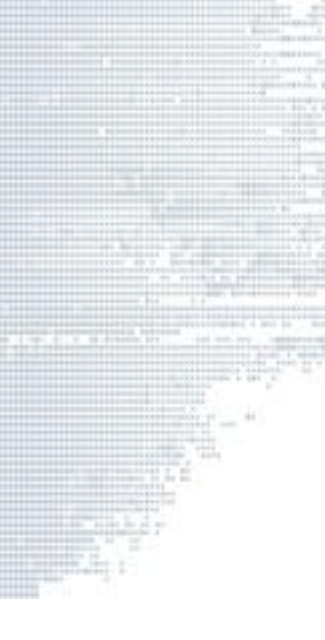

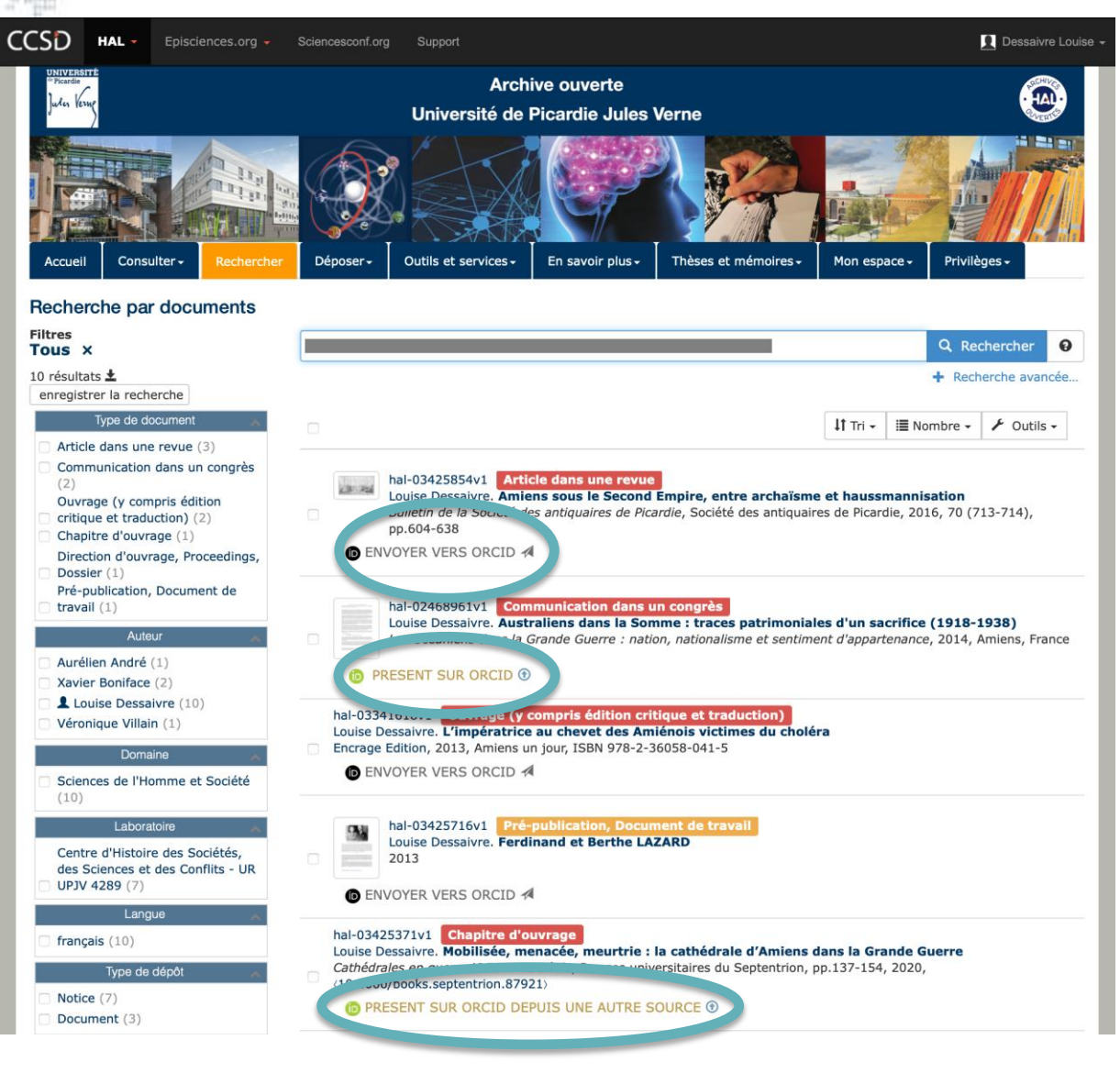

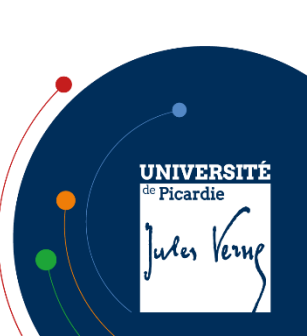

L'éditeur autorise-t-il le dépôt des articles ?

- La grande majorité des éditeurs autorise le dépôt en archive ouverte. Les politiques des éditeurs concernant l'auto-archivage sont consultables sur le site <u>Sherpa-Romeo</u> (revues internationales) et <u>Mir@bel</u> (revues francophones).
- En France, les chercheurs bénéficient de la Loi pour une République Numérique de 2016 instituant le droit au dépôt du manuscrit auteur dans une archive ouverte même après cession des droits exclusifs à un éditeur.
  - Pour connaître ses droits à publier.

J'ai publié en OA, dois-je quand-même déposer dans HAL UPJV ?

- La publication dans des revues Open Access ne dispense pas de déposer sa publication dans HAL UPJV. Dans ce cas, on déposera le PDF éditeur (Version of Record = telle que déposée sur le site internet de l'éditeur).
- Pour repérer ses publications susceptibles d'être déposées dans HAL UPJV.

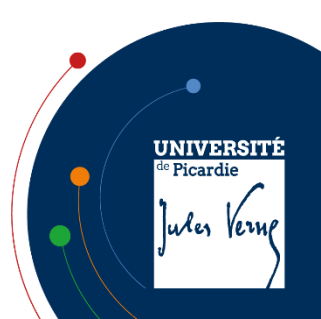

Comment savoir si mon article n'a pas déjà été déposé dans HAL ?

- Il est important de vérifier avant tout dépôt, si un co-auteur ou son institution n'a pas déjà déposé l'article. HAL est une plateforme nationale et collaborative qui comprend toutes les publications déposées dans tous portails.
- HAL UPJV est le sous-ensemble de HAL, comprenant les publications de l'Université de Picardie Jules Verne (publications dont au moins un auteur est affilié à l'UPJV). Des co-auteurs ont pu faire le dépôt dans toute autre instance de HAL (HAL, HAL-CNRS, HAL-INSERM...) sans mentionner votre laboratoire UPJV et donc la publication ne sera pas présente dans HAL UPJV.
- Si c'est le cas, merci de ne pas recréer un dépôt et de le signaler à hal@u-picardie.fr.

| Accueil Dépôt Consultation - Recherche                                                                                                    | Documentation            |                         |
|----------------------------------------------------------------------------------------------------|--------------------------|-------------------------|
| Recherche                                                                                                    |                          |                         |
| Termes de recherche (* pour tous)                                                                                                    |                          | Q Rechercher            |
| <ul> <li>Lors du dépôt, der<br/>doublon dans HAL</li> </ul>                                                                                                    | nière mise en garde ava  | nt de créer un possible |
| <ul> <li>Lors du dépôt, der<br/>doublon dans HAL</li> </ul>                                                                                                    | nière mise en garde ava  | nt de créer un possible |
| <ul> <li>Lors du dépôt, der<br/>doublon dans HAL</li> <li>Valider le dépôt</li> </ul>                                                                                      | nière mise en garde avai | nt de créer un possible |
| <ul> <li>Lors du dépôt, der<br/>doublon dans HAL</li> <li>Valder le dépôt</li> <li>Ce document est peut-être</li> </ul>                                                    | nière mise en garde avai | nt de créer un possible |
| Lors du dépôt, der<br>doublon dans HAL     Valider le dépôt     Ce document est peut-être<br>lasbelle Gras. Les enjeux éthiques et<br>foncuvés; lastelle Gras. Le difusion | nière mise en garde avai | nt de créer un possible |

- Si votre article est référencé sans texte intégral lié, vous pourrez ajouter ce dernier à la notice.
- Si votre recherche ne donne pas de résultat, vous devez alors déposer votre article dans HAL UPJV (et pas dans HAL général), afin qu'il soit modéré par l'équipe de la BU et apparaisse rapidement dans le portail UPJV.

UNIVERSITÉ de Picardie

ules yerr

Comment déposer dans HAL UPJV ?

- Il faut se connecter sur <u>HAL UPJV</u>et aller dans le <u>Menu Déposer</u>. Le dépôt se résume à 3 étapes

- 1. Déposer le(s) fichiers
- télécharger le texte intégral, les figures, annexes, ...
- Compléter les métadonnées du document récupérer les métadonnées grâce au DOI et/ou n° PubMed (PMID)
- Compléter les données auteurs À minima, vérifiez que votre affiliation est correcte
- La BU se charge ensuite de vérifier et si besoin, compléter les métadonnées du dépôt. Si vous déposez vos articles régulièrement, cela ne vous prendra pas plus de 5 minutes par article.

Où déposer mes articles publiés avant mon arrivée à l'UPJV ?

 Il vaut mieux déposer dans HAL général les publications écrites avant votre recrutement à l'UPJV. HAL regroupe tous les dépôts, quel que soit le portail où ils ont été déposés et quelles que soient les institutions affiliées.

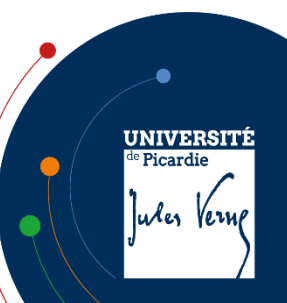

Je viens de déposer un article, pourquoi n'apparaît-il pas immédiatement ?

- Une fois déposé, votre article arrive dans l'espace de modération. La BU va si besoin compléter les métadonnées, les affiliations des auteurs, vérifier le fichier, et le mettre en ligne. Pendant cette période, vous pouvez voir votre dépôt dans le menu Mon espace/Mes dépôts.

Quelle version dois-je déposer ?

- La version à déposer est le manuscrit auteur accepté pour publication MAA (Accepted Author Manuscript AAM) ou postprint intégrant les révisions demandées par les pairs mais sans copyright ni mise en page de l'éditeur.
- Si l'article est publié en Open Access sous licence Creative Commons, la version éditeur peut être utilisée (PDF téléchargé depuis le site de l'éditeur).
- Dès que vous avez renseigné le nom de la revue dans le dépôt, vous avez accès à la politique d'auto-archivage de l'éditeur en cliquant sur « politique d'auto-archivage » qui donne accès à Sherpa-Romeo. Ce dernier donne les droits pour les versions soumises (*submitted* = preprint), acceptées (*accepted* = manuscrit auteur accepté ou postprint), publiées (*published* = version éditeur appelée aussi *VoR*).

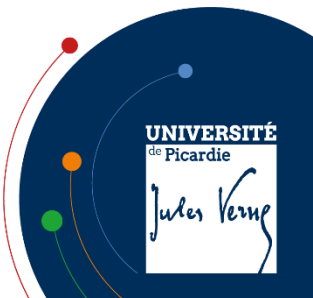

Quel type de document choisir pour mon dépôt ?

- Sous le type de document « article dans une revue », vous pouvez déposer les « articles de recherche », « articles de synthèse », « lettres », « éditoriaux », « commentaires »,…
- Les autres types de documents les plus utilisés sont : « prépublication, document de travail », « chapitre d'ouvrage », « Communication dans un congrès », « thèse »,...

Comment ajouter du texte intégral ou compléter une notice existante ?

- Pour pouvoir ajouter le texte intégral sur une notice existante dans HAL, il faut être propriétaire du dépôt. C'est le cas si :
  - · C'est vous qui avez fait le dépôt ;
  - Votre référencement comme auteur de l'article comporte votre IdHAL ;
  - La forme auteur nom, prénom et email est identique à celle enregistrée dans votre profil HAL.
- Sinon, il faut d'abord demander la propriété du dépôt.

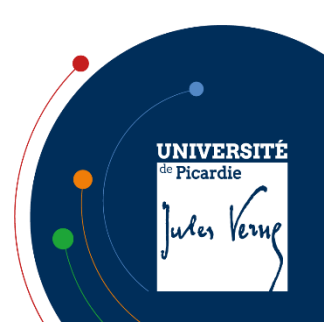

Comment ajouter du texte intégral ou compléter une notice existante ?

 Quand vous êtes propriétaire du dépôt, vous voyez le bouton « Ajouter un fichier » en bas de la notice :

| 🖍 Modifier I | es métadonnées  | 🖹 Ajou   | ter un fichier | 🖬 Historique    | 💼 Supprimer |
|--------------|-----------------|----------|----------------|-----------------|-------------|
|              | 3               | Utilise  | r comme modè   | le              |             |
|              | L Partager la p | ropriété | Ajouter à      | ma bibliothèque | •           |

Une fois le fichier ajouté, le dépôt va repartir en modération pour validation mais la notice reste visible.

Comment déposer une nouvelle version ?

Vous aviez déposé un preprint, et souhaitez ajouter la version publiée.
 En bas du dépôt, choisissez la fonction « + Déposer une nouvelle version ». Toutes les métadonnées sont reprises. Corrigez et complétez les métadonnées. Téléchargez le nouveau fichier. Une fois mises en ligne par les modérateurs, les deux versions sont liées de la façon suivante :

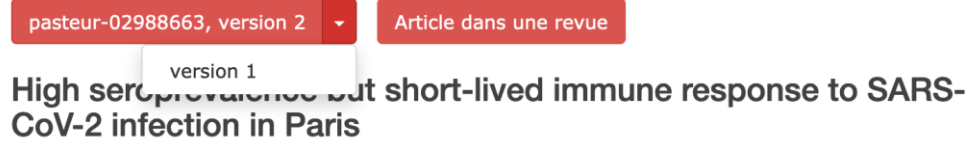

- La version la plus récente (version 2) s'affiche par défaut.

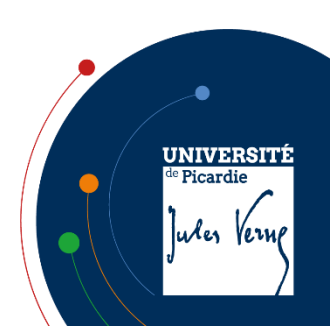

Comment obtenir auprès de l'éditeur le manuscrit auteur accepté pour publication ?

- C'est l'auteur correspondant qui peut obtenir le fichier auteur sur la plateforme de l'éditeur où il l'a soumis. Consultez <u>Direct2AAM</u> pour une aide sur la façon de récupérer son manuscrit auprès de l'éditeur. Si l'éditeur vous fait intégrer les corrections dans un fichier déjà formaté, demandez-lui l'autorisation d'utiliser le fichier formaté.
- Si vous n'êtes pas l'auteur correspondant, vous pouvez contacter ce dernier pour lui demander s'il accepte de vous envoyer son fichier.

Quelle licence Creative Commons attribuer?

- Dans la section métadonnées de HAL, le champ « Licence » vous permet de sélectionner celle que vous souhaitez associer à votre fichier auteur. Actuellement, la Loi pour une République Numérique vous permet d'ajouter une licence non commerciale (avec l'option NC).
- À partir de 2021, la licence CC-BY est demandée par les financeurs.
   Pour les PDF éditeurs, on doit conserver la licence mentionnée sur l'article.

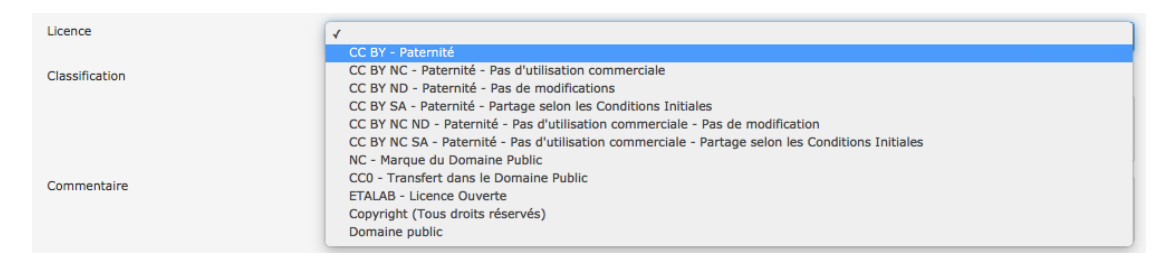

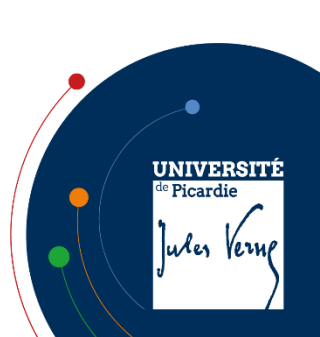

Qu'est-ce que l'embargo et comment est-il géré ?

- L'embargo est la période juste après la publication électronique pendant laquelle l'éditeur se réserve les droits exclusifs de diffusion de votre article, quand celui-ci est sous copyright. Les éditeurs imposent souvent un embargo d'un an pour rendre les articles visibles dans les archives ouvertes. Avec la Loi Pour une République Numérique, cet embargo est réduit à 6 ou 12 mois.
- Vous pouvez déposer votre article dans HAL UPJV dès publication, le fichier sera rendu non visible pendant la durée de l'embargo. Pendant cette période, toute personne pourra, en s'identifiant dans HAL UPJV, faire une demande d'accès au fichier.

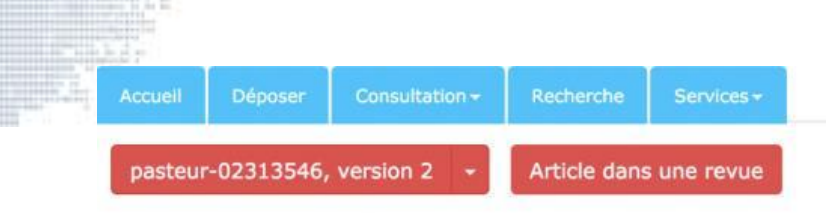

## Case-control study of the immune status of humans infected with zoonotic gorilla simian foamy viruses

Antoine Gessain  $^1$  , Thomas Montange  $^1$  , Edouard Betsem  $^2$  , Chanceline Bilounga  $^3$  , Ndongo Njouom  $^4$  , Florence Buseyne  $^{1,\,*}$  Détails

#### \* Auteur correspondant

1 EPVO (UMR\_3569 / U-Pasteur\_3) - Epidémiologie et Physiopathologie des Virus Oncogènes

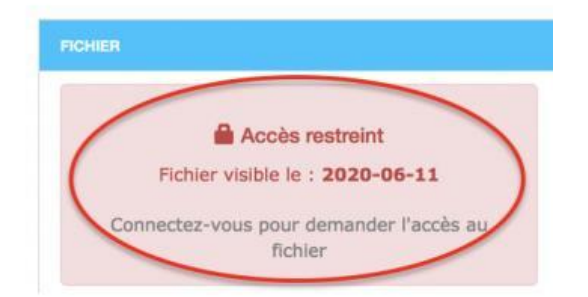

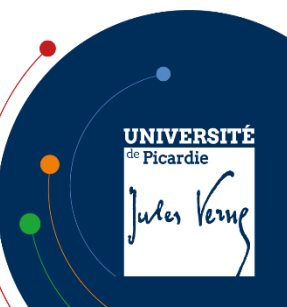

Comment pré-renseigner mon unité dans HAL UPJV pour mes dépôts ?

- Vous pouvez sélectionner plusieurs affiliations. Enregistrer les modifications.
- Pensez à faire la mise à jour quand vous changez de laboratoire.
- Si vous avez appartenu à plusieurs laboratoires successivement, il faudra changer l'affiliation dans le dépôt pour les dépôts rétrospectifs.

Puis-je déléguer le dépôt de mes publications ?

- Une personne du labo peut déposer les publications pour plusieurs membres de son unité. Les scientifiques devront lui fournir les fichiers auteur acceptés pour publication (MAA) afin de joindre le texte intégral au dépôt.
- Des formations seront assurées à la demande par les référents labos de la BU.

Comment signaler mes financements dans mon dépôt ?

- Il faut copier/coller le paragraphe « Funding » de l'article dans le champ « financement » de HAL.
- Signalez ensuite les financements ANR et Européens dans les champs prévus à cet effet. Vous pouvez retrouver les programmes de financement en recherchant par acronyme ou n° Cordis pour les financements européens ; par acronyme ou nom de projet pour l'ANR.
- Si le projet n'existe pas encore dans le référentiel HAL, la BU pourra le créer.

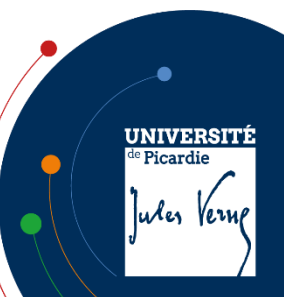

Comment lier les données de mon article à mon dépôt ?

 Pour l'instant, seuls des jeux de données identifiés par un <u>DOI</u> peuvent être ajoutés dans le champs « Données associées ». Pour les autres identifiants ou URL, vous pouvez les insérer dans le champ « Commentaire ».

| Données associées | Ajoutez l'identifiant DOI fourni par l'entrepôt où vos données sont archivées. |   |
|-------------------|--------------------------------------------------------------------------------|---|
|                   |                                                                                | + |
|                   |                                                                                |   |

Comment éditer la liste de mes publications ?

- La liste de vos publications peut être extraite de HAL UPJV. Cependant, si vous avez des publications pour lesquelles pour n'êtes pas affilié.es à l'UPJV, il faudra extraire votre liste de HAL général.
  - 1. Faire une recherche par son IdHAL
    - a. Sélectionner l'onglet Recherche, puis Recherche avancée
    - b. Choisir Auteur : IdHAL (chaine de caractères) dans la liste déroulante des champs de recherche

| Consultation Recherche Services Mon espace Privilèges                                                                                                    |               |
|----------------------------------------------------------------------------------------------------|---------------|
|                                                                                                    |               |
| + Recher                                                                                                    | rche simple   |
| isir son IdHAL (en général prenom-nom) Champ de recherche par défaut (multie                                                                                                    | critères) 🕶 🕂 |
| Auteur : Complément de nom, deuxième prénom                                                                                                    |               |
| A data a construction of the second second sec |               |
| Autour - Organisme payour                                                                                                    |               |
| Auteur : IdHal (chaîne de caractères)                                                                                                    | her           |
| Auteur: IdHal (chaîne de caractères)<br>Auteur: ronction                                                                                                    | her           |

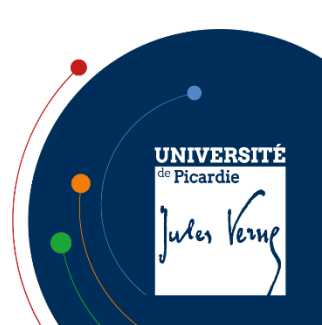

Comment éditer la liste de mes publications ?

2. Dans la liste de résultats obtenus, descendez sur la facette « Année » en bas à gauche et cochez les années évaluées :

| ANNÉE    | ~ |
|----------|---|
| 2020 (3) |   |
| 2019 (2) |   |
| 2018 (3) |   |
| 2017 (4) |   |
| 2016 (2) |   |

3. Dans le menu Outils, choisissez l'ontion « Exporter » et le format « PDF » :

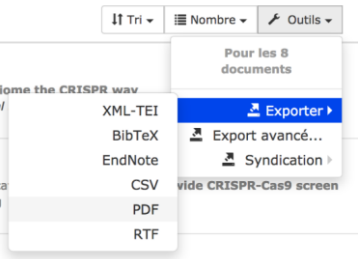

- Dans le fichier PDF exporté, les dépôts sont automatiquement triés par type de document (articles, ouvrages et chapitres d'ouvrage, congrès, preprint), puis par dates de publication décroissantes pour chaque type de document (bien que les types de documents ne soient pas affichés explicitement).
  - 4. Enregistrez votre fichier en le nommant : NOM\_PublicationsHALannée.pdf (remplacer année par l'année en cours).

UNIVERSITÉ de Picardie

uter Veri

En résumé, pour déposer un article dans le respect de la loi :

- 1. Solliciter l'autorisation des co-auteurs
- 2. Conserver la version finale acceptée pour publication (postprint)
- 3. Déposer cette version dès la publication de l'article
- 4. Si nécessaire, appliquer un embargo pour que le texte intégral ne soit mis en ligne qu'après les délais exigés par la loi.

Pour être sûr de ne pas se tromper :

| Vous déposez un fichier<br>contenant                                                                                                    | Que faire pour le dépôt dans HAL<br>(les informations ajoutées facilitent la mise en ligne de votre dépôt par les personnes en charge de la modération)                                                                                                |                                                                                                    |  |
|----------------------------------------------------------------------------------------------------|----------------------------------------------------------------------------------------------------|----------------------------------------------------------------------------------------------------|--|
| le manuscrit que vous avez soumis à l'éditeur<br>Termes employés : preprint*, pré-publication,version soumise                                                                                                    | Vous pouvez déposer sans ajouter d'information                                                                                                    |                                                                                                    |  |
|                                                                                                    | Pour un article publié dans une revue, vérifier si l'éditeur impose <b>éventuellement un embargo</b> sur cette version<br>voir sur Sherpa/Romeo                                                                                                    |                                                                                                    |  |
| la dernière version de votre manuscrit avant<br>publication : relu par les pairs, corrections incluses<br>Termes employés : postprint, version acceptée, final draft, final draft<br>post-refereeing, accepted manuscript | <b>Aucun embargo</b> demandé ou l'information<br>n'est pas disponible, <b>vous pouvez déposer</b><br>sans ajouter d'information                                                                                                    | L'éditeur impose un embargo<br>Mention sur la notice Sherpa/Romeo : subject to Restrictions below, author<br>can archive post-print (ie final draft post-refereeing) + durée d'embargo<br>Affichez la vue détaillée pour ajouter l'embargo<br>Avec la Loi pour une République Numérique**, l'embargo n'excède<br>pas 6 mois pour un article en STM et 12 mois pour un article en SHS                                                |  |
| la version publiée : fichier téléchargé depuis le site de<br>l'éditeur, tiré-à-part envoyé par l'éditeur<br>Termes employés : fichier éditeur, publisher's version/PDF                                                    | L'article est disponible sur abonnement ou est<br>payant <sup>***</sup> , le chapitre est dans un ouvrage<br>payant<br>Demander l'autorisation à l'éditeur<br>Affichez la vue détaillée puis choisir « J'ai<br>l'autorisation explicite de l'éditeur » | Le document est <b>déjà en open access</b><br>Mentions : licence CC-BY, ©the authors, « Open access »sur le site de la revue<br>ou de l'éditeur<br>En affichant la vue détaillée, <b>vous pouvez préciser si vous avez</b><br><b>payé des frais</b> (APC, author fee) pour que votre article soit en libre<br>accès en choisissant « L'institution a financé les frais de publication<br>pour que cet article soit en libre accès » |  |
| la version publiée scannée                                                                                                    |                                                                                                    |                                                                                                    |  |

IINIVERSIT

Ner

#### Merci de votre attention

Le portail HAL UPJV et les pages des collections des laboratoires

Contacts : <u>hal@u-picardie.fr</u> et vos référents : <u>Anne GODET</u>, <u>Julien OUTREBON</u> (BU Citadelle) et <u>Corinne SPITE</u> (BU Arts) <u>Anne BALAROT</u>, <u>Marjorie SIMON</u>, <u>Marie-France THIANT</u> (BU Cathédrale) <u>Hélène ÉLÉOUET</u>, <u>Déborah LELIÈVRE</u>, <u>Sabine LONGUEIN</u> (BU Campus santé)

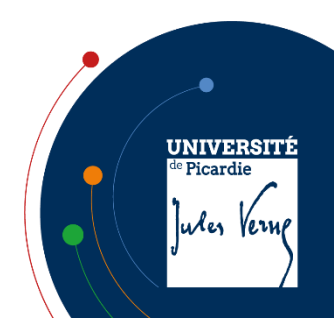